## Instrukcja instalacji aplikacji klasycznej Teams na komputerze stacjonarnym/laptopie

- 1. Otwieramy przeglądarkę internetową Chrome lub Edge.
- 2. Wchodzimy na portal.office.com.
- 3. Logujemy się loginem i hasłem ucznia.
- 4. Klikamy na ikonę Teams.
- 5. Klikamy na ikonę z inicjałami użytkownika, a następnie wybieramy Pobierz aplikację klasyczną

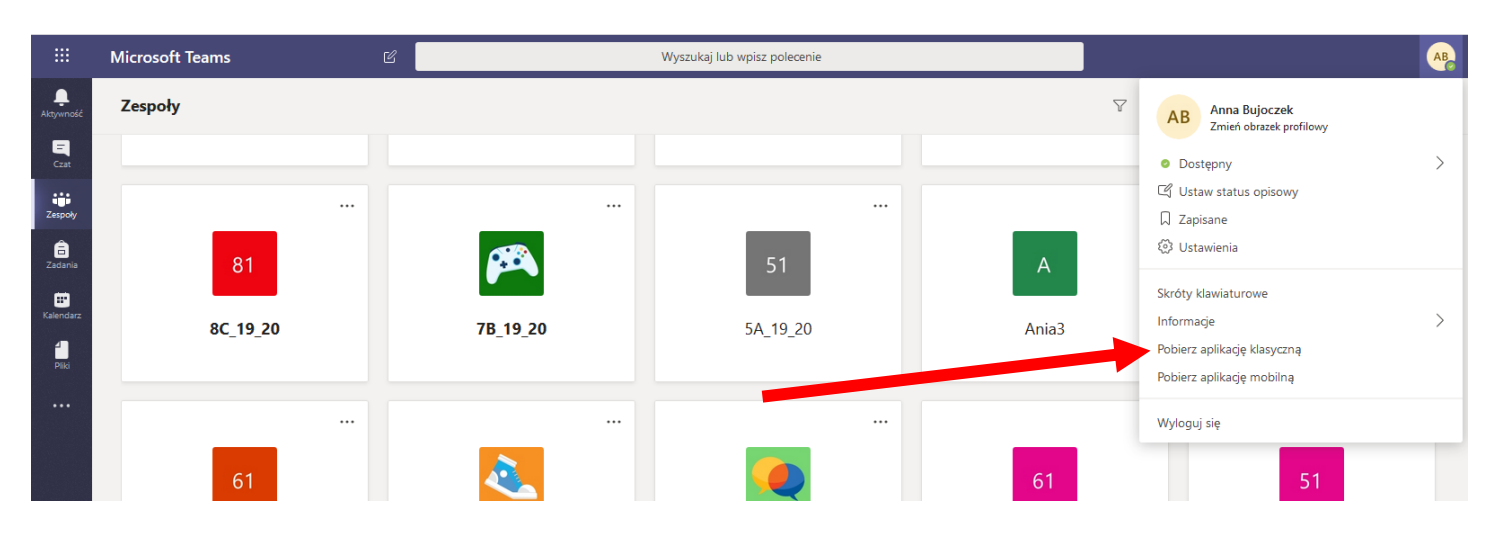

6. Po otworzeniu się okna z aplikacją Teams klikamy na **Zapisz plik** i wskazujemy jego miejsce docelowe np. Pulpit.

|                | Microsoft Teams | Ľ | Wyszukaj lub wpisz polecenie                |                                                                  |       | AB  |                                        |  |
|----------------|-----------------|---|---------------------------------------------|------------------------------------------------------------------|-------|-----|----------------------------------------|--|
| L<br>Aktywność | Zespoły         |   |                                             |                                                                  |       | 7 🖗 | ະວໍ້ Dołącz do zespołu lub utwórz nowy |  |
| Czat           |                 |   | Otwieranie Teams                            | _windows_x64.exe                                                 | ×     | _   |                                        |  |
| Zespoły        |                 |   | Rozpoczęto pob<br>Teams_wir<br>Typ pliku: I | ieranie pliku:<br>1dows_x64.exe<br>Binary File (93,2 MB)         |       |     |                                        |  |
| a<br>Zadania   | 81              |   | Adres: http<br>Czy zapisać ten p            | ofs://statics.teams.microsoft.com<br>ofik?<br>Zapisz plik Anuluj |       |     | 61                                     |  |
| Pliki          | 8C_19_20        |   | 7B_19_20                                    | 5A_19_20                                                         | Ania3 |     | 6B_19_20                               |  |
| •••            |                 |   |                                             |                                                                  |       |     |                                        |  |
|                | 61              |   | 2                                           | <b></b>                                                          | 61    |     | 51                                     |  |

7. Z pulpitu uruchamiamy pobrany plik z aplikacją klasyczną Teams.

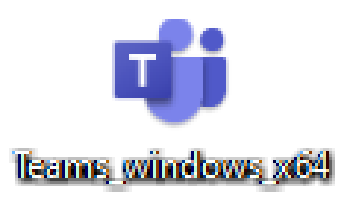

8. W oknie instalacji aplikacji klasycznej Teams wpisujemy login do office.com. i klikamy Zaloguj.

| Microsoft Teams                                                                                 |    |
|-------------------------------------------------------------------------------------------------|----|
| ViewZaloguj się za pomocą<br>swojego konta<br>służbowego lub szkolnego<br>bądź konta Microsoft. |    |
| Adres logowania                                                                                 |    |
| Zaloguj się                                                                                     |    |
|                                                                                                 |    |
| Nie masz jeszcze konta w aplikacji Teams? Dowiedz się więc                                      | aj |
| Zarejestruj się w wersji bezpłatnej                                                             |    |
|                                                                                                 |    |

9. Wpisujemy hasło do office.com i klikamy Zaloguj.

| 🞁 Zaloguj się do Microsoft Teams        | _     |     | × |  |
|-----------------------------------------|-------|-----|---|--|
| Microsoft                               |       |     |   |  |
| annabujoczek@zsp5rybnik.onmicrosoft.com |       |     |   |  |
| Wprowadź hasło                          |       |     |   |  |
| Hasło                                   |       |     |   |  |
| Nie pamiętam hasła                      |       |     |   |  |
| Zaloguj się przy użyciu innego konta    |       |     |   |  |
|                                         | Zalog | guj |   |  |

10. W celu dokończenia instalacji klasycznej aplikacji Teams klikamy na przycisk Do dzieła!

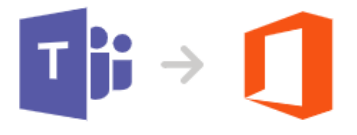

Został ostatni krok do skonfigurowania aplikacji Teams z pakietem Office

Kliknij opcję **Do dzieła!**, a na następnym ekranie kliknij przycisk **Tak**, aby wszystko podłączyć.

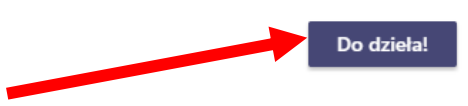

- 11. Zezwalamy aplikacji Teams na dokonanie zmian na dysku twardym komputera.
- 12. Podczas bieżącej pracy uruchamiamy aplikację Teams z Pulpitu klikając na ikonkę Teams.

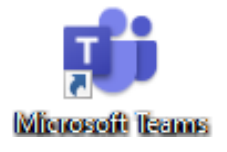